#### Piguet Galland & vous.

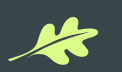

# Manuel eBanking My Piguet Galland

Votre banque privée, créatrice de sérénité

### Introduction

#### **Bienvenue dans l'eBanking My Piguet Galland**

Ce document explicatif détaille les fonctionnalités essentielles de la plateforme et vous guide pour bien débuter. Si vous rencontrez des difficultés ou avez besoin d'aide concernant l'utilisation de l'e-Banking My Piguet Galland, n'hésitez pas à nous contacter. Notre équipe de support se fera un plaisir de vous accompagner.

L'e-banking My Piguet Galland offre une variété de services complets, pensés pour rendre votre utilisation de la banque en ligne intuitive et plaisante:

Paiements: effectuez vos paiements et transferts nationaux ou internationaux, à tout moment, où que vous soyez.

Vue d'ensemble de votre fortune: Suivez l'évolution de votre patrimoine, la valeur et la performance de vos portefeuilles.

**Composition et performance de vos investissements:** Analysez rapidement la performance de vos investissements et leur composition grâce à une interface claire.

Services: accédez et téléchargez vos documents personnels, consultez les différents services Piguet Galland

Lien internet vers l'eBanking →

| 01                                                | Pg   |
|---------------------------------------------------|------|
| L'installation sur votre appareil                 |      |
| 02                                                | Pg   |
| Enregistrement de votre appareil                  |      |
| 03                                                | Pg 1 |
| Vue d'ensemble                                    |      |
|                                                   |      |
| 04                                                | Pg 1 |
| Composition et performance de vos investissements |      |
| 05                                                | Pg 2 |
| Paiements et transferts                           |      |
|                                                   |      |
| 06                                                | Pg 3 |
| Services – Documents - Plus                       |      |
|                                                   |      |
| 07                                                | Pg 3 |
| FAQ                                               |      |

# 01 L'installation sur votre appareil

# Installation de l'application mobile sur votre appareil

#### Retrouvez notre application sur l'App Store et le Google Play Store

- 1. Recherchez « **My Piguet Galland** » dans votre store.
- 2. Téléchargez l'application.
- 3. Munissez-vous de votre nom d'utilisateur eBanking et de votre mot de passe.
- 4. Suivez les instructions affichées sur votre téléphone.

# 02 Enregistrement de votre appareil

### 1<sup>ère</sup> connexion depuis l'application mobile

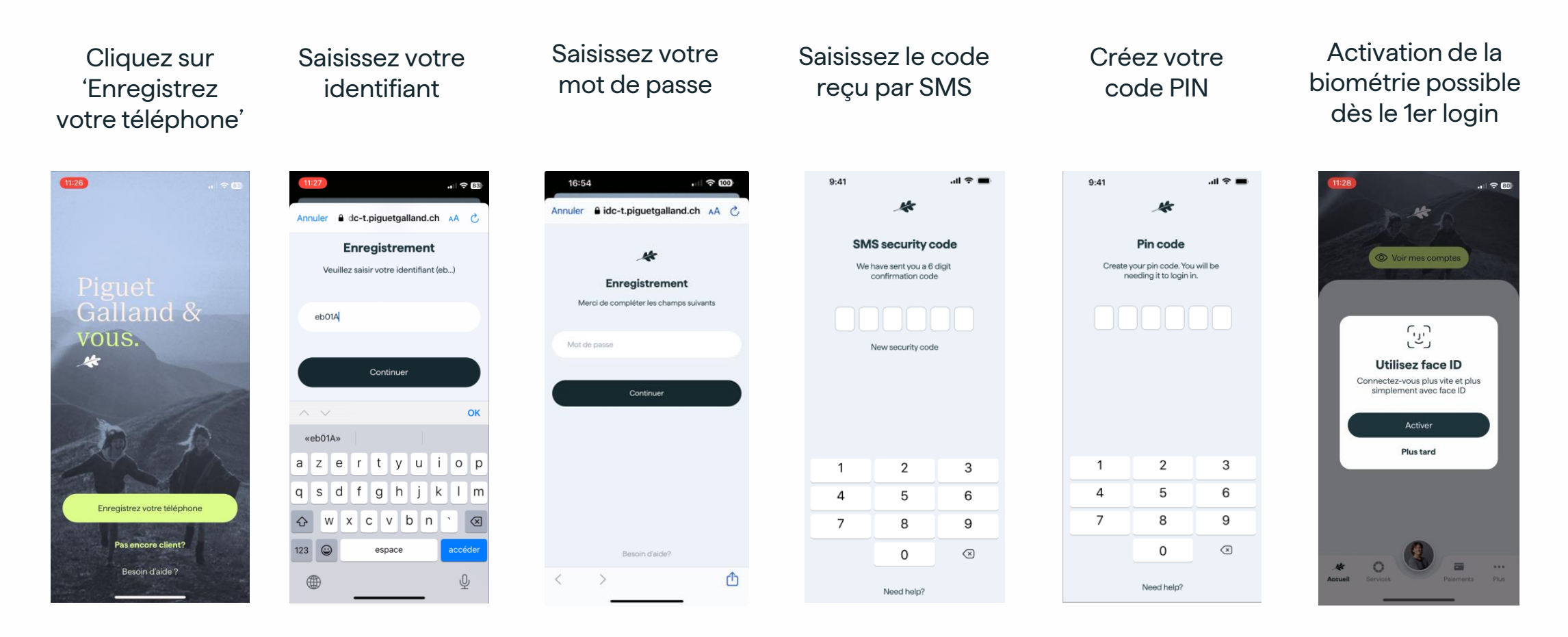

Un tutoriel vidéo est disponible dans notre académie en ligne. Cliquez ici pour la visionner ou visitez directement notre site web **www.piguetgalland.ch/academy** 

# 1<sup>ère</sup> connexion : installation de l'application mobile

Attention, il n'est pas possible de se connecter à l'application web sans avoir **préalablement procédé à** l'enregistrement de son téléphone via l'application mobile.

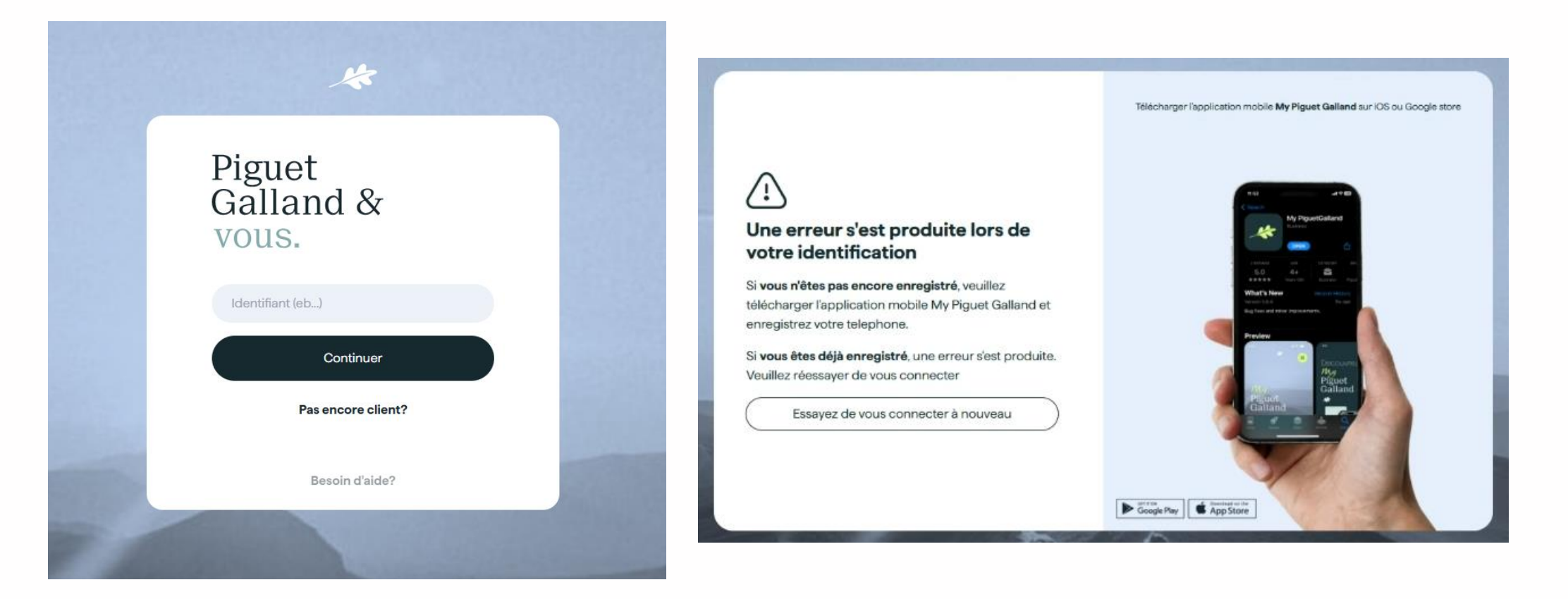

# **Connexion sur le web**

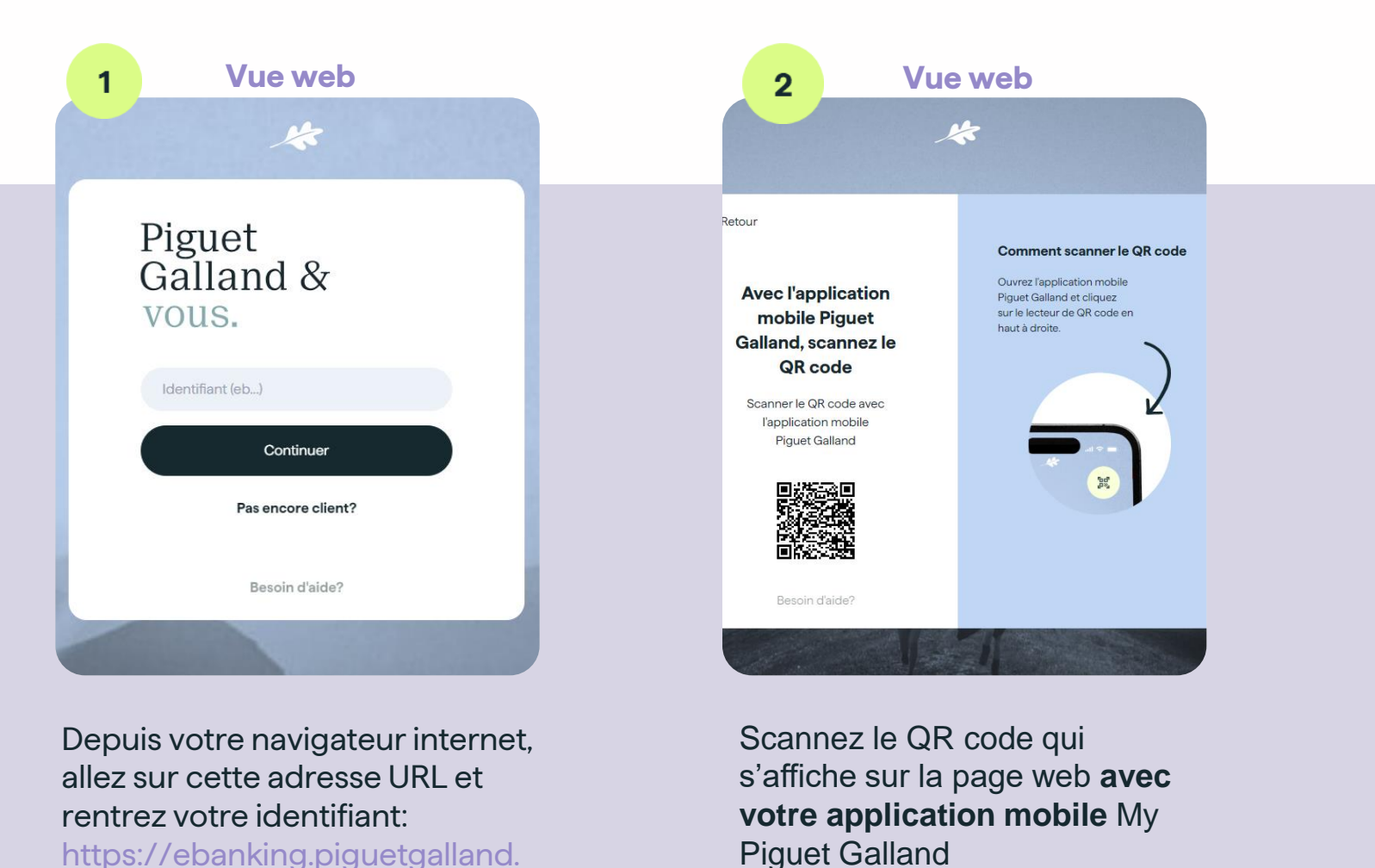

# Vue mobile

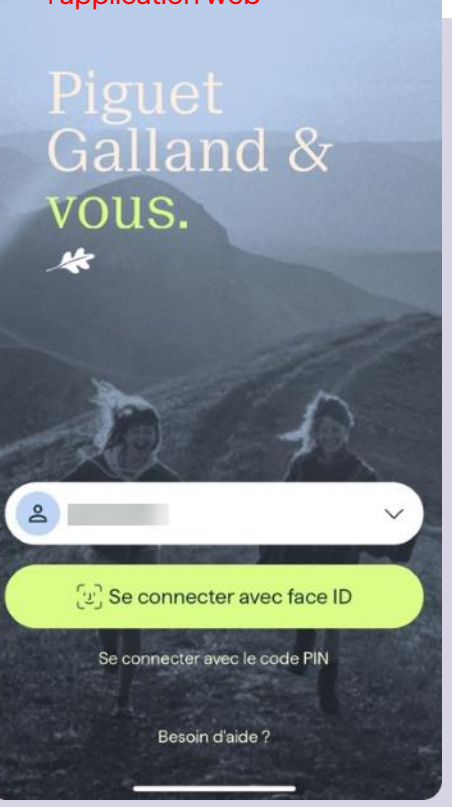

ch/

# 03 Vue d'ensemble

# Vue d'ensemble: votre page d'accueil

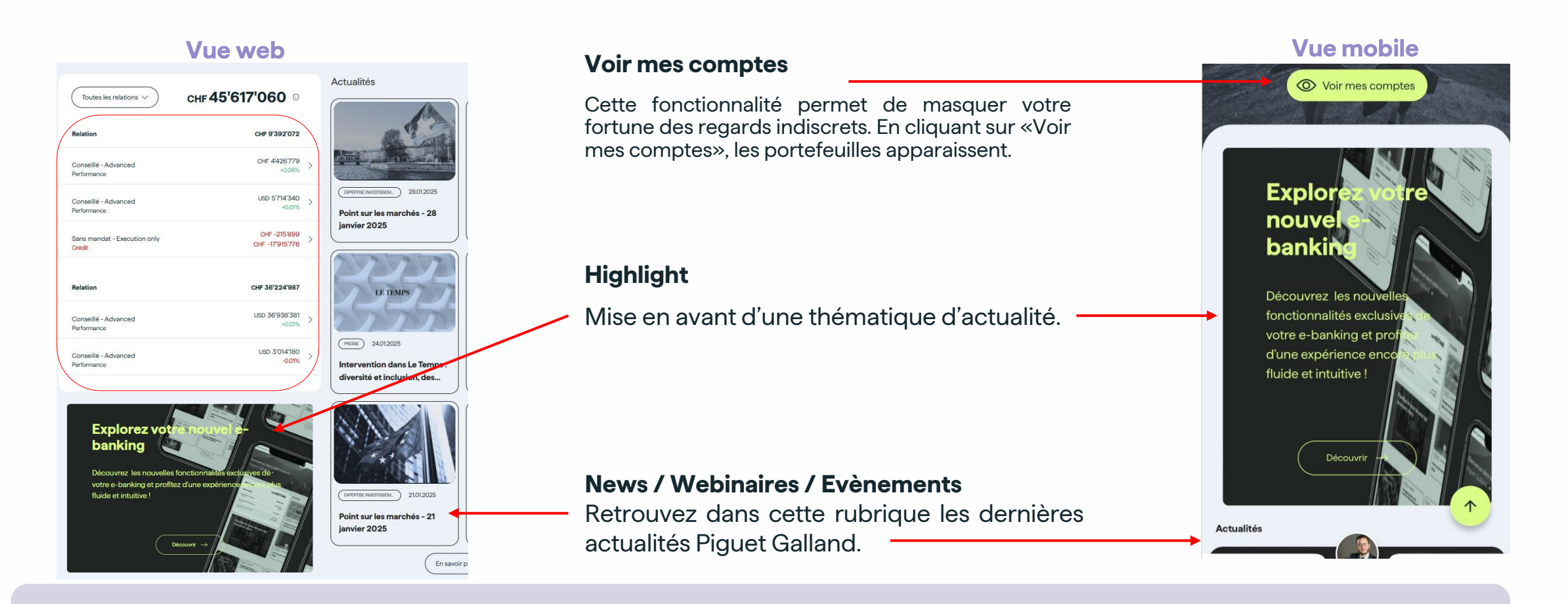

Les actualités, webinaires et événements sont momentanément disponibles pour les résidents suisses exclusivement.

# Vue d'ensemble

#### Votre fortune consolidée et une vue d'ensemble de vos portefeuilles et de leurs performances

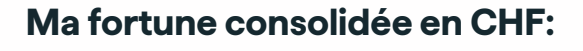

Les portefeuilles dont vous êtes le titulaire sont pris en compte dans le calcul de cette fortune consolidée.

Les crédits ne sont pas pris en compte.

#### Performance et crédits:

La performance s'affiche en dessous du montant de votre portefeuille s'il ne comporte pas de crédit. Si le portefeuille détient un crédit, son montant est affiché à la place.

**NB:** Les montants indiqués sur la page d'accueil ne comprennent pas les intérêts courus.

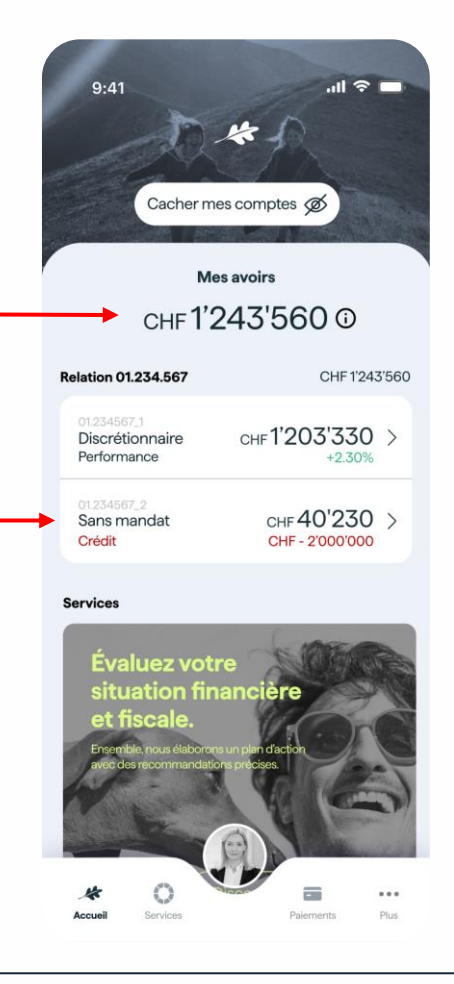

### Contacts

#### Vos conseillers à votre écoute

Accédez facilement à vos contacts privilégiés chez Piguet Galland pour un accompagnement personnalisé et des conseils sur mesure, adaptés à vos besoins.

Cliquez sur la photo de votre conseiller pour ouvrir votre page contacts.

Les photos du conseiller, de l'assistant, ainsi que le contact de l'agence le cas échéant apparaîtront dans la partie contact.

La photo de votre conseiller apparaît sur toutes les pages du site et de l'application mobile.

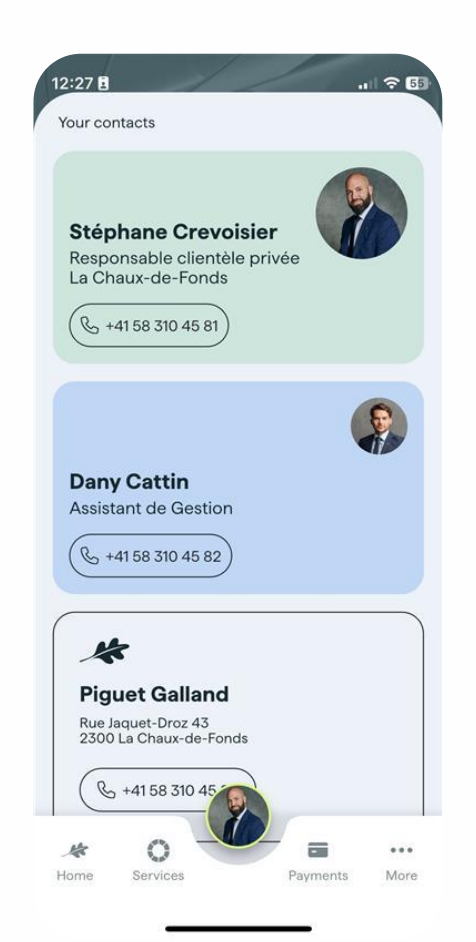

# 04 Composition et performance de vos investissements

# Synthèse de votre portefeuille

#### Depuis votre navigateur internet

#### Changement de devise d'évaluation

Les portefeuilles sont dans leur devise de référence.

Cependant il est possible de changer cette devise pour voir les évaluations dans une autre devise. Cette visualisation est active lors de la session.

À la reconnexion, le portefeuille sera de nouveau dans sa devise de référence.

#### Détail de la performance

Vision simplifiée sur le mobile et détaillée sur le web

#### Présentation des classes d'actifs

Un regroupement par classe d'actifs et sous classe d'actifs

| Uiscretionnaire - Premium                                                                      | - EUR 19                                                            | <b>'461'530</b> 1001<br>EUR 1083.70 YTD | . RENDEMENT             |
|------------------------------------------------------------------------------------------------|---------------------------------------------------------------------|-----------------------------------------|-------------------------|
| Synthèse ♀ Positions                                                                           | $\stackrel{\rightarrow}{\leftarrow}$ Mouvements $\square$ Documents | <u> ≁</u> Rapports                      |                         |
|                                                                                                | 15 1M 1A                                                            | 3A YTD Personnaliser                    |                         |
| Performance                                                                                    |                                                                     |                                         |                         |
| +7.85%) +1'416'355 1A                                                                          |                                                                     |                                         |                         |
| Valeur de marché (EUR)<br>19.6M                                                                |                                                                     |                                         | Valeur de marché — Perf |
| 19.4M<br>19.2M                                                                                 |                                                                     |                                         |                         |
| 19M<br>18.8M                                                                                   |                                                                     |                                         |                         |
| 18.6M<br>18.4M                                                                                 |                                                                     |                                         |                         |
| 18.2M                                                                                          |                                                                     |                                         |                         |
| 17.8M<br>10.01                                                                                 | 31.03 31.05                                                         | 31.07 30.09                             | 30.11 10.01             |
| Allocation 10.01                                                                               | (C Actifs 🔓 Devises                                                 | Evaluation de ma pe                     | erformance 1A           |
| 49.36%                                                                                         | 26.72% 5.809 17.61%                                                 | Valeur initiale au 10.01.2024           | EUR 18'05               |
| <ul> <li>Liquidités</li> <li>Obligations</li> <li>Action</li> <li>Fonds alternatifs</li> </ul> | ons 🗧 Matières premières                                            | V + Crédit                              |                         |
| Liquidités () 0.71%                                                                            | EUR 138'260 >                                                       | V - Débit                               | EUF                     |

FUR 9'605'894

✓ ≪ Résultat

Obligations () 49.36%

EUR 1'416'355

# Synthèse de votre portefeuille

#### <u>ال</u> **Depuis votre smartphone** Documents 1Y Changement de devise d'évaluation CHF 791'108 - EUR 19'461'530 Les portefeuilles sont dans leur devise de référence. EUR 1'416'355 Cependant il est possible de changer cette devise pour voir les évaluations dans une autre devise. Cette visualisation est active lors de la session. À la reconnexion, le portefeuille sera de nouveau dans sa devise de Market value (EUR) Performance (% référence. 19.5N Détail de la performance ematiffunds 2.08% Vision simplifiée sur le mobile et détaillée sur le web Open all CHF 3'265'100 CHF 1'165'100 EQUIT CHF 465'100 CASH EUR 138'260 REAL ESTATI CHE 265100 CHF 185'100 ALTERNATIF FU Présentation des classes d'actifs BONDS EUR 9'605'894 SHARES EUR 5'200'293 Un regroupement par classe d'actifs et sous classe d'actifs Initial value o CHF 5'380'652 3112 2022 CHF 17'122 Apport ALTERNATIVE FUNDS EUR 3'427'093 Retrait HF - 460'225 CHF 85'651 Resultat globa COMMODITIES EUR 1'089'990 Final value or CHF 791'108 12.12.2023

# **Portefeuille: onglet positions**

Vue web

Détail de la position ) () (Plus ~ 0 (Plus v) O Services Paiements Documents nd & vous. Accueil O Services Paiements Documents et Galland & vous. Accueil 9 our Amundi ETF ICAV -- EUR 19'461'963 and August 1010 Security (CTR-ST A crétionnaire - Premium RENDEMENT ares 0 2.77 % +0.01%  $\stackrel{\rightarrow}{\leftarrow}$  Mouvement Général ISIN Б  $\bigcirc$  Synthèse  $\iff$  Positions  $\stackrel{\rightarrow}{\leftarrow}$  Mouvements  $\bigcirc$  Documents  $\swarrow$  Rapports Б N° de valeur Actifs B Devises Performance Allocation 1401 61.22 % Performance marché 3.01% Performance devise Évaluation 1 Voir les Produit 1 Devise † Quantité Cours actuel Performance totale † Évaluation † position Performance totale 66.08 % LIQUIDITÉS O 0.71% EUR 138'260 Résultat EUR 138'260 Comptes courants () 0.71% 214'507.06 Résultat Rendement en devise position 0 OBLIGATIONS O 49.36% EUR 9'606'327 Date de paiement Obligations () 8.9% EUR 1'732'537 Position Fonds d'obligations O 40.46% EUR 7'873'790 V USD Devise 0.8869 ACTIONS © 26.72% EUR 5'200'293 1'140 Quantité Actions () 8.26% EUR 1'607'034 ^ Prix actuel 498.9 Amundi ETF ICAV - Amundi Russell Montant USD 568'746 1140 498.90 +214'507 +66.08% USD 568'746 539'142 > Estimation en devise d'évaluation EUR 539'141.54

C2 - Standard - C2-O2

Vue web

Votre banque privée, créatrice de sérénité.

Vue web

# **Portefeuille: onglet mouvements**

**Vue mobile** 

.... 🗢 🗔 .... ? 50 17:16 16:46 🖪 ☆ Positions ∠ Mouvements Documents - Rapports Conseillé - Advanced 00 **Filtrer les mouvements** × 5 Sans filtre 333 Mouvements 01.11.2024  $\square$ ン Type de mouvement Type de mouvements Payment CH32 Synthèse Mouvements Documents Par défaut une vue Liquidités Titres Liquidités Titres avec tous les 24.10.2024 Type de transaction Type d'opération mouvements du 31.12.2024 CH05 Payment Crédits Débits Tous les mouvements Crédit Débi Tous portefeuille **Custody fees** CH05 -2'039.03 Transfer Sélectionner le compte Sélectionner un compte de débit Current account Transfer CH05 CHF 0 Advisory CHF -984.7 CH32 Payment Current account Un filtre pour des EUR 68'646 **Debit Interest** CH32 Payment recherches Période CHF -6.15 Current account USD 0 avancées Date de début 🗎 Date de fin Payment CH32 **Debit Interest** Date de début Date de fin EUR -1.09 CH32 Payment Montant 苗 Date de débu🗙 🛱 Date de fin 🗙 max min Payment CH32 **Debit Interest** Montant Devises Payment CH32 0 ... Effacer Montrer les mouvements Accueil Services Paiement Plus CHF EUR GBP USD Transfer CH48

# **Portefeuille: onglet documents**

Un accès aux documents liés au portefeuilles

#### 1 Synthèse $\stackrel{\rightarrow}{\leftarrow}$ Mouvements Documents Rapports $\approx$ Positions 45 documents 3 Réinitialiser les filtres Janvier 2024 Type d'opération ← Coupons et Dividendes ←> Avis transactionnels 🔄 Echange automatique de renseignements EAR Documents administratifs Des icônes spécifiques pour différencier les 3 types Relevé périodiques S Opération de change de documents possibles: avis transactionnels, documents administratifs, relevé périodique Période Opération de change 📋 Date de début 🛱 Date de fin S Opération de change 🔄 Opération de change Opération de change Opération de change En cliquant le document est marqué comme lu Opération de change Opération de bourse

# **Portefeuille: onglet rapports**

Documents téléchargeables à la demande concernant le portefeuille:

- Le relevé de compte
- L'évaluation de fortune (year to date en devise de référence)
- Une série de rapports Excel disponible uniquement via le web

| l & vous. | . <b>\$</b> A  | locueil O                                       | Services     | & i                                     | <ul> <li>Paiement</li> </ul> | Document | More V C |
|-----------|----------------|-------------------------------------------------|--------------|-----------------------------------------|------------------------------|----------|----------|
| ndat -    | Execution on   | ly                                              | -558.99% •   | 0 <b>37'654</b> 10<br>HF-222'589.05 YTC |                              |          |          |
| èse       | symp Positions | $\stackrel{\rightarrow}{\leftarrow}$ Mouvements | Documents    | Rapports                                |                              |          |          |
|           |                | Rapports                                        |              |                                         |                              |          |          |
|           |                | Relevé de co                                    | ompte        |                                         | et                           | •        |          |
|           |                | Evaluation d                                    | e ma fortune |                                         | per                          | ₹        |          |
|           |                | Rapports                                        | excel        |                                         |                              |          |          |
|           |                | Positions                                       |              |                                         | ×                            | ₫        |          |
|           |                | Performance                                     | 9            |                                         | R.                           | ₹        |          |
|           |                | Mouvement                                       | s            |                                         | ×                            | ₹        |          |
|           |                | Tous les portefe                                | uilles       |                                         |                              |          |          |
|           |                | Évaluation G                                    | lobale       |                                         | ×                            | ₫        |          |
|           |                |                                                 |              |                                         |                              |          |          |
|           |                |                                                 |              |                                         |                              |          |          |

# 05 Paiements et transferts

# Les paiements

4 actions rapides, 4 listes de paiement

Les actions possibles:

- Effectuer un paiement par QR code via le scan ou manuellement.
- Réaliser des transferts de compte à compte.
- Utiliser un bénéficiaire existant pour faire un paiement.
- Programmez vos ordres permanents.

#### Les différents paiements:

- **Exécutés:** opération réalisée avec succès.
- En attente: opération en attente d'exécution.
- Ordres permanents: opération exécutée périodiquement sans intervention requise de votre part.
- **Rejetés:** tentative de paiement qui n'a pas pu être effectuée ou validée.

#### Vue mobile

#### Vue web

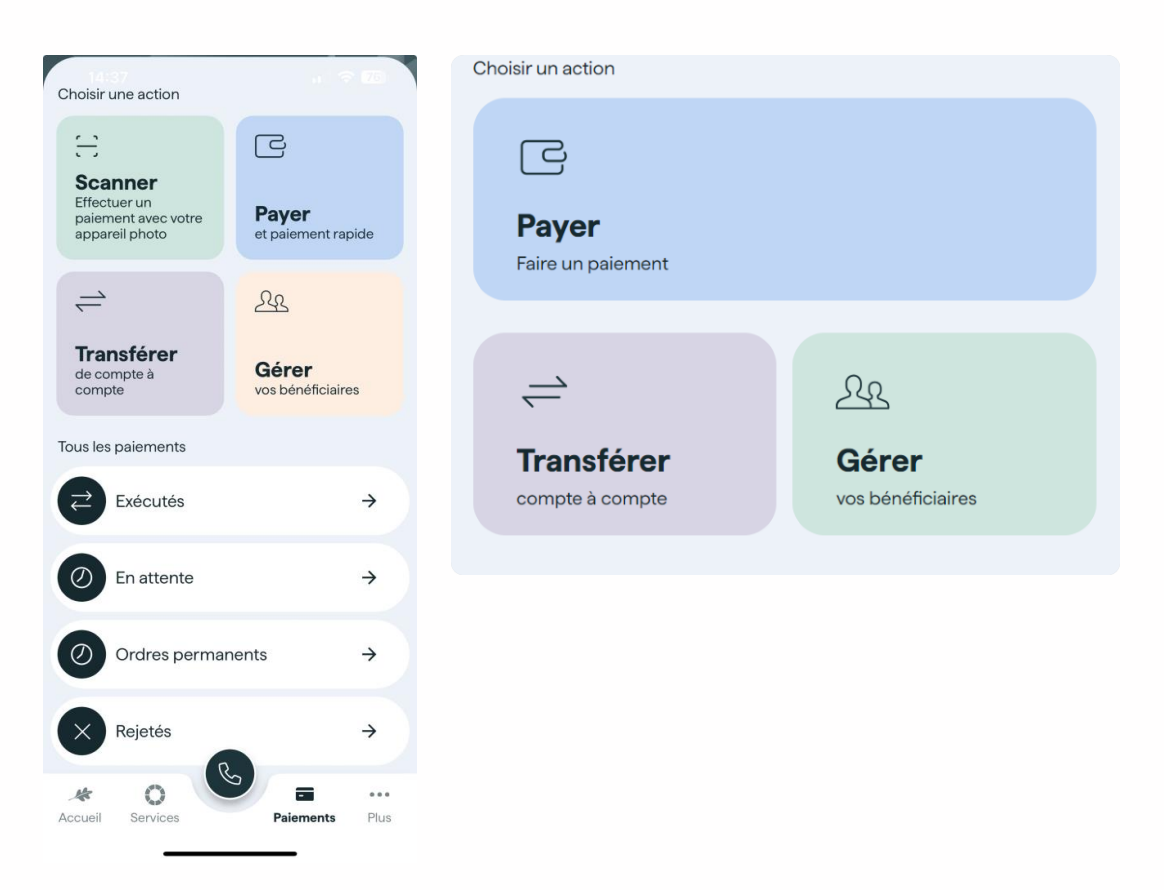

# Liste de vos paiements

#### 4 types d'icônes selon le paiement:

- Paiement en Suisse en CHF
- Paiements internationaux ou en devise étrangère
  - Transfert de compte à compte

#### QR Facture

| Q Chercher pa | ar bénéficiaire                        |
|---------------|----------------------------------------|
| Novembre 2024 |                                        |
| Adam Smith    | Paiement suisse (CHF)<br>01.11         |
| Octobre 2024  |                                        |
| Adam Martin   | Etranger ou monnaie étrangère<br>24.10 |
| Adam Smith    | Paiement suisse (CHF)<br>24.10         |
| Adam Smith    | Paiement suisse (CHF)<br>24.10         |
| Adam Smith    | Paiement suisse (CHF)                  |

# **Payer avec l'application**

Sélectionner en haut de la page un portefeuille pour accéder à sa liste de bénéficiaires enregistrés

Pour créer un nouveau bénéficiaire, cliquer en bas de la page «+ Payer un nouveau bénéficiaire»

#### 2 types de bénéficiaires:

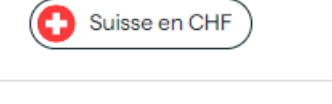

Etranger ou monnaie étrangère

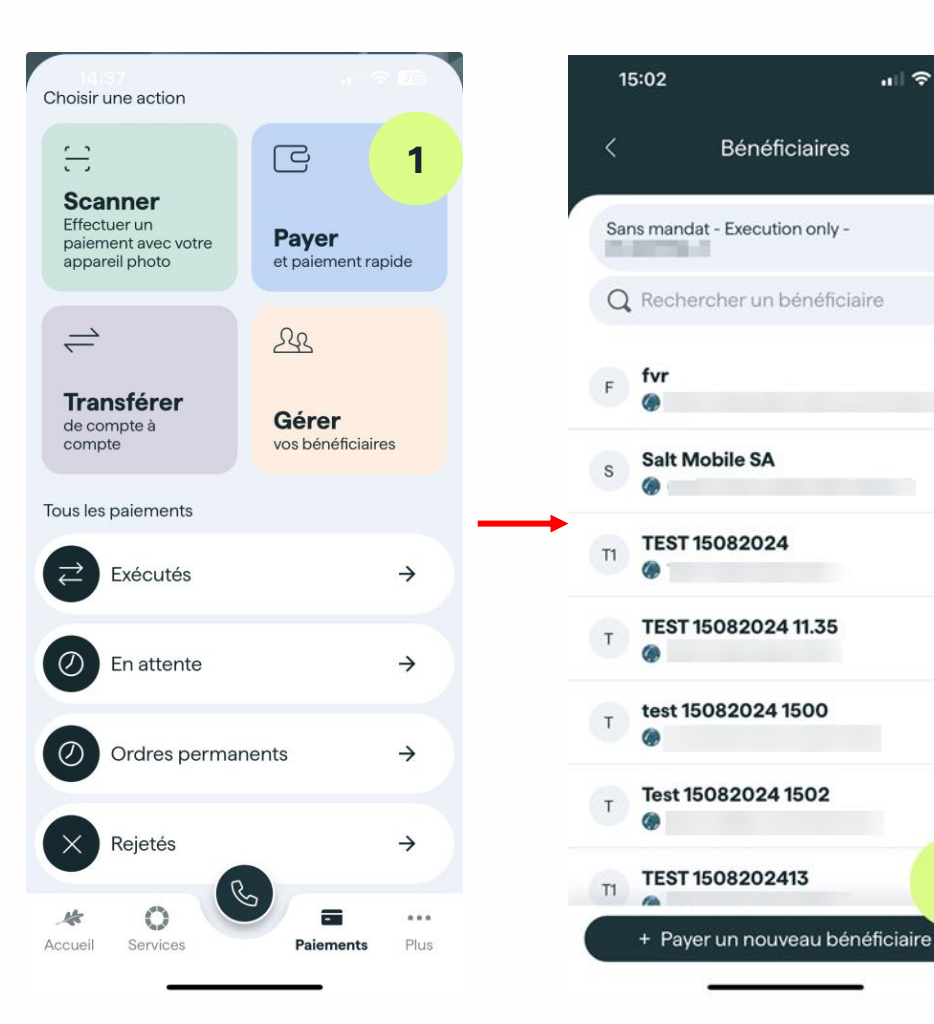

11 7 74

>

>

>

>

>

2

# Payer avec l'application – Bénéficiaire existant

- 1. Sélectionnez le compte de débit parmi les existants et remplissez les informations obligatoires
- 2. Relisez les informations renseignées et validez le paiement
- 3. Fermez la fenêtre de confirmation de paiement soumis

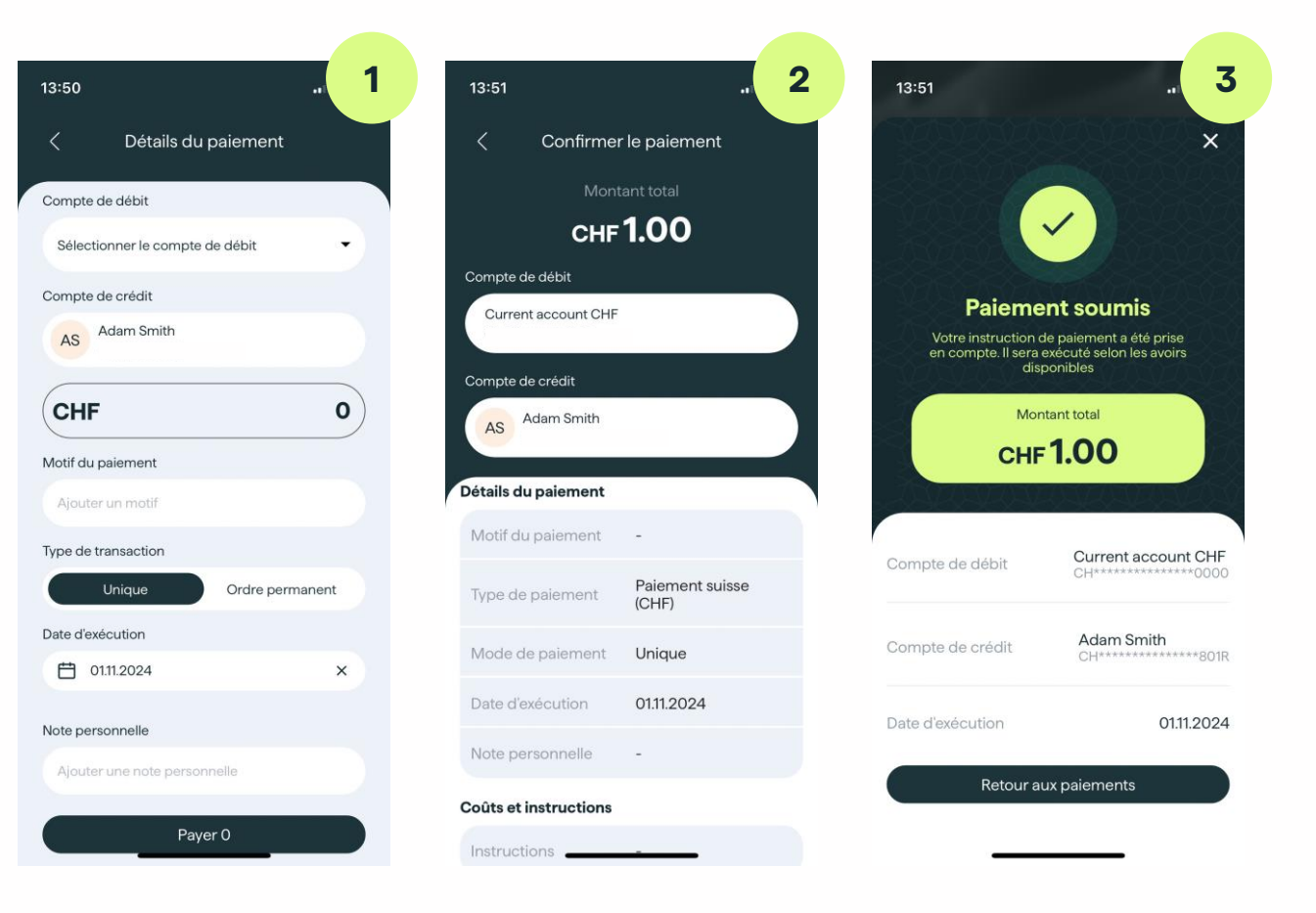

# Payer avec l'application – Nouveau bénéficiaire suisse

- 1. Remplissez les informations obligatoires (certains champs se préremplissent après le remplissage de l'IBAN)
- 2. Sélectionnez le compte de débit parmi les existants et remplissez les informations obligatoires
- 3. Relisez les informations renseignées et validez le paiement
- 4. Fermez la fenêtre de confirmation de paiement soumis

| 14:58                                      | 13:50                           | 13:51                      | 13:51 숙                                                |
|--------------------------------------------|---------------------------------|----------------------------|--------------------------------------------------------|
| Ajouter un bénéficiaire                    | Détails du paiement             | Confirmer le paiement      | ×                                                      |
|                                            | Compte de débit                 | Montant total              |                                                        |
| BAN                                        | Sélectionner le compte de débit | сн <b>ғ 1.00</b>           |                                                        |
| ex. CH77 0877 7014 XXXX XXXX X             | Compte de crédit                | Compte de débit            |                                                        |
| Nom                                        | Adam Smith                      | Current account CHF        | Votre instruction de paiement a été prise              |
| John Doe                                   |                                 | Compte de crédit           | disponibles                                            |
| Adresse (en option)                        | CHF 0                           | AS Adam Smith              | Montant total                                          |
| ex. Eric Favre, Rue de Rive 4, 1204 Genève | Motif du paiement               | Détails du paiement        | CHF 1.00                                               |
| Nom de la banque                           | Type de transaction             | Motif du paiement -        | Current account CHF                                    |
| ex. Piguet Galland                         | Unique Ordre permanent          | Type de paiement<br>(CHF)  | Compte de debit CH************************************ |
| Adresse de la banque                       | Date d'exécution                | Mode de paiement Unique    | Compte de crédit Adam Smith                            |
| ex. Eric Favre, Rue de Rive 4, 1204 Genève | 🗎 01.11.2024 ×                  |                            |                                                        |
|                                            | Note personnelle                | Date dexecution 01.11.2024 | Date d'exécution 01.11.2024                            |
|                                            | Ajouter une note personnelle    | Note personnelle -         | Determente                                             |
|                                            |                                 | Coûts et instructions      | Retour aux paiements                                   |
|                                            | Payer 0                         |                            |                                                        |

### Payer avec le web - Nouveau bénéficiaire suisse

Cliquez sur « **Payer un nouveau bénéficiaire** », choisissez ensuite « **paiement suisse** »

|        | + Payer un nouveau bénéfic    | iaire |
|--------|-------------------------------|-------|
|        | Paiement suisse (CHF)         | >     |
| -      | QR Facture                    | >     |
| 10-010 | Paiement suisse (CHF)         | >     |
|        | Etranger ou monnaie étrangère | >     |
|        | Etranger ou monnaie étrangère | >     |
| 10700  | QR Facture                    | >     |
|        |                               |       |

Remplissez les informations obligatoires (certains champs se préremplissent après le remplissage de l'IBAN)

| Compte de débit              |                 |
|------------------------------|-----------------|
| Current account              | CHF1'409.50 -   |
| Compte de crédit             |                 |
| JD Jean Dupont               |                 |
|                              |                 |
| CHF                          | 5.00            |
|                              |                 |
| Motif du paiement            |                 |
| Ajouter un motif             |                 |
| Type de transaction          |                 |
| Palement unique              | Ordre permanent |
| Date d'exécution             |                 |
| 25.11.2024                   |                 |
| Note personnelle             |                 |
| Ajouter une note personnelle |                 |
|                              |                 |
| Payer CHF                    | 5.00            |

Vérifiez les informations renseignées puis confirmez le paiement

Montant total

Paiement unique

22.11.2024

Anniversaire

Confirmer le palement

Compte de débit Current account

Compte de crédit

Adam Smith

Détails du palement Motif du palement

Mode de paiement

Date d'exécution

Validez le paiement en attente et l'ajout du bénéficiaire depuis votre mobile

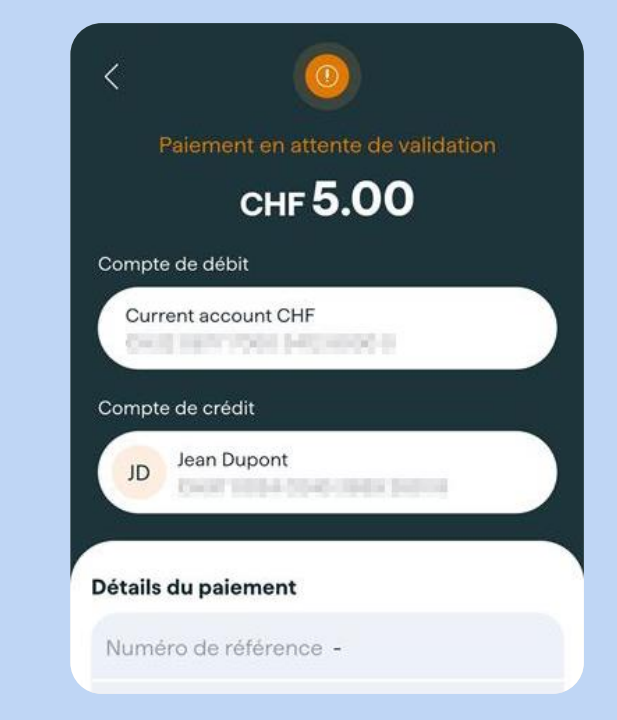

# Transfert de compte à compte

Depuis ce menu, initiez des transferts entre vos différents comptes courants. Les transferts multi devises sont possibles.

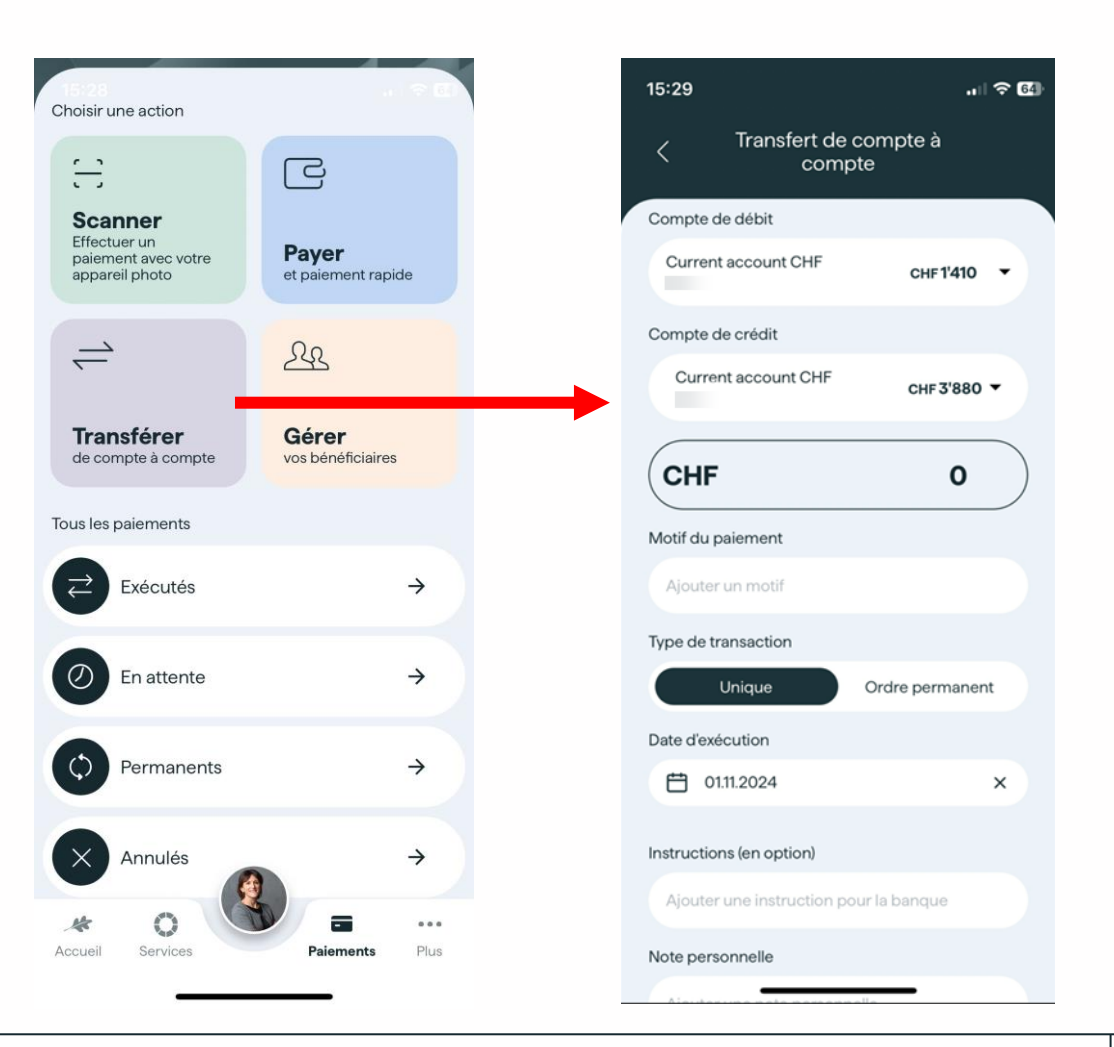

# Ordre permanent

| Choisir une action                                               | 1                           | 14:25                                          | 16:57 B P                                           | 16:58 8                                           | 14:27                                                                                                   |
|------------------------------------------------------------------|-----------------------------|------------------------------------------------|-----------------------------------------------------|---------------------------------------------------|----------------------------------------------------------------------------------------------------|
| Ξ                                                                | G                           | < Ajouter un bénéficiaire                      | < Détails du paiement                               | Confirmer le paiement                             | (100)0000000000000000000000000000000000                                                                 |
| Scanner<br>Effectuer un<br>paiement avec votre<br>appareil photo | Payer<br>et paiement rapide | Information du bénéficiaire                    | Compte de débit<br>Current account CHF CHF 47747 V  | Montant total                                     |                                                                                                    |
| 4                                                                | <u>2</u> £                  | Nom<br>John Doe                                | Compte de crédit                                    | Compte de débit<br>Current account CHF            | Paiement soumis                                                                                         |
| Transférer<br>de compte à<br>compte                              | Gérer<br>vos bénéficiaires  | Adresse (en option)                            |                                                     | Compte de crédit                                  | Votre instruction de paiement a été prise<br>en compte. Il sera exécuté selon les avoirs<br>disponibles |
| Tous les paiements                                               |                             | Titlesteen date finder                         | - EUR O                                             | A                                                 | Montant total                                                                                           |
| Exécutés                                                         | ÷                           | Pays<br>Monaco                                 | Motif du paiement<br>Saisie limitée à 35 caractères | Détails du paiement                               | EUR 5.00                                                                                                |
| D En attente                                                     | ÷                           | Information sur la banque du bénéficaire       | Type de transaction                                 | Motif du paiement -                               | Compte de débit Current account Ch                                                                      |
| Ordres perman                                                    | nents →                     | IBAN / numéro de compte                        | Unique Ordre permanent<br>Valide à partir du à      | Type de palement Étranger ou monnaie<br>étrangère | Compte de crédit John Doe                                                                               |
|                                                                  |                             |                                                | 🛱 26.02.2025 🛱 Infini                               | Validité 26.02.2025 - Infini                      | 1915¢                                                                                                   |
| Rejetés                                                          | ÷                           | Type de transaction BIC/SWIET Numéro de compte | Fréquence                                           | Fréquence Mensuelle                               | Date d'exécution 01.11.20                                                                               |
| Accueil Services                                                 | Paiements Plus              | Nom de la banque                               | Dernier jour du mois                                | Dernier jour du mois Non                          | Retour aux paiements                                                                                    |

- 1. Cliquez sur « **Payer** »
- 2. Remplissez les informations obligatoires
- 3. Sélectionnez le compte de débit parmi les existants et remplissez les informations obligatoires
- 4. Relisez les informations renseignées et validez le paiement
- 5. Fermez la fenêtre de confirmation de paiement soumis
- 6. Retrouvez vos ordres dans la section « ordres permanents »

# **Filtre sur paiements / transferts**

#### Liste des paiements

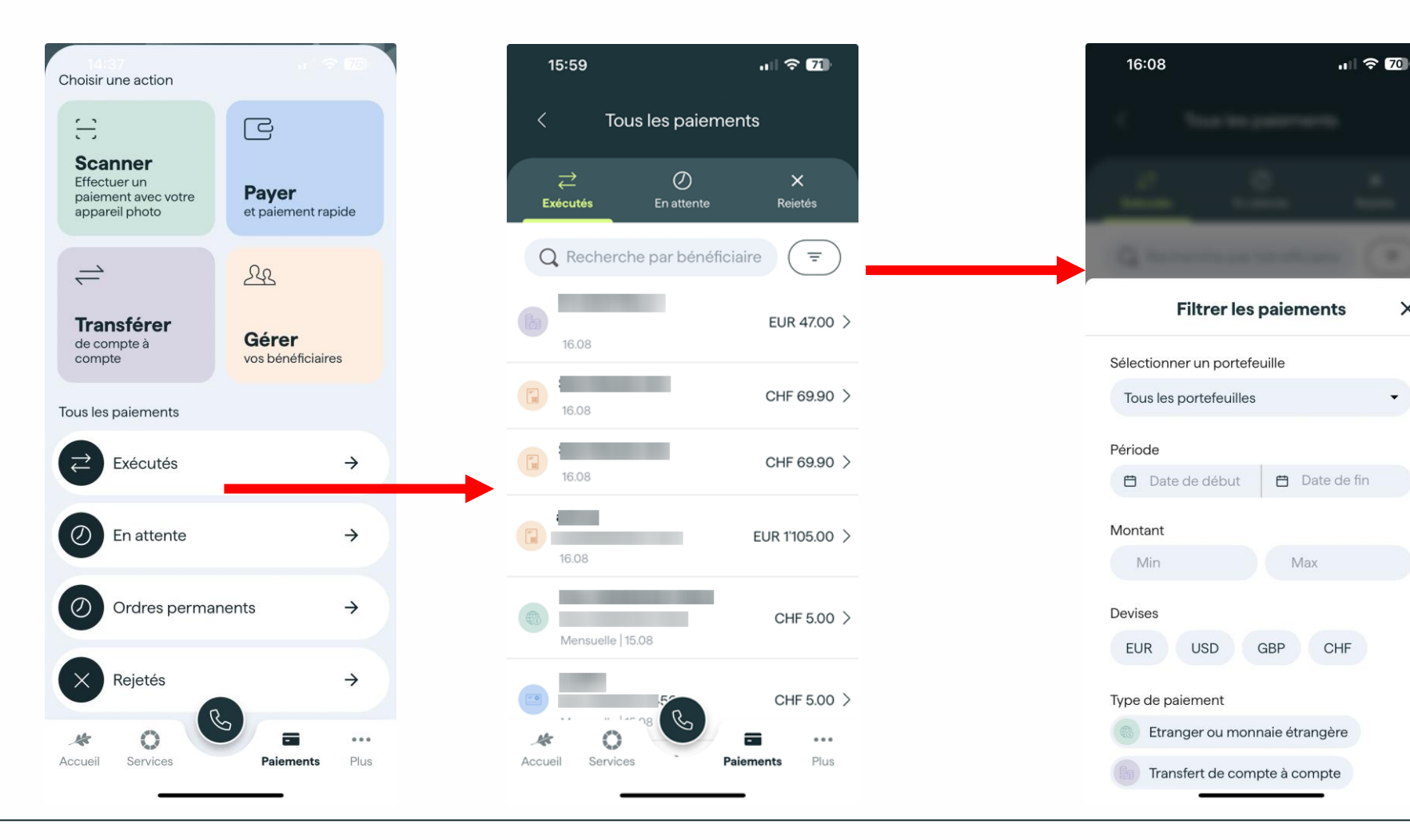

#### Un filtre complet avec :

- La sélection du portefeuille ٠
- La période ۰

×

- Le montant ٠
- La devise .
- Le type de paiement ٠

# 06 Services – Documents – Plus

# Services

#### La partie Services est l'accès au détail des 3 piliers de l'offre Piguet Galland sur notre site public

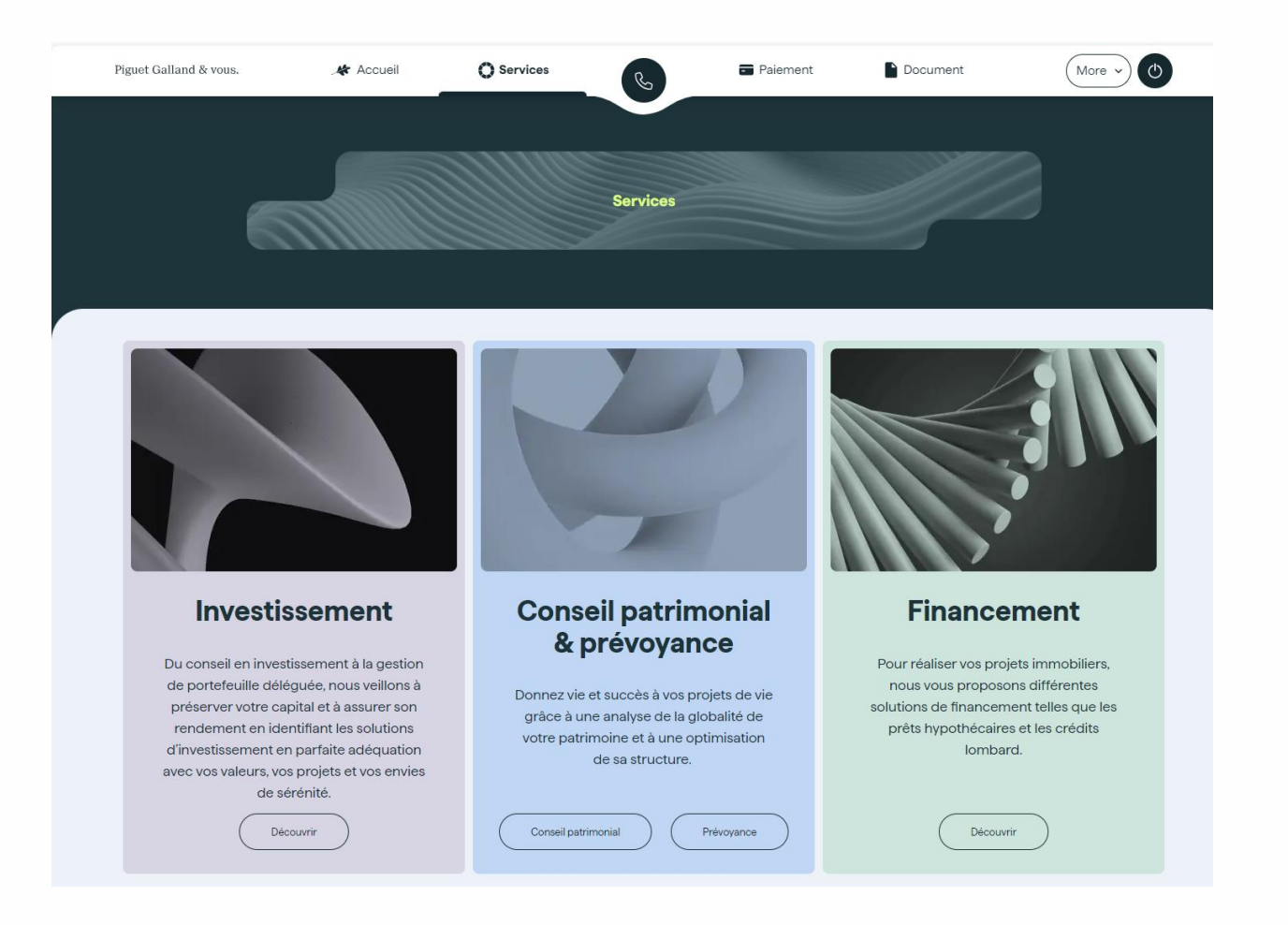

### **Documents**

Les documents de tous les portefeuilles sont accessibles d'un endroit unique

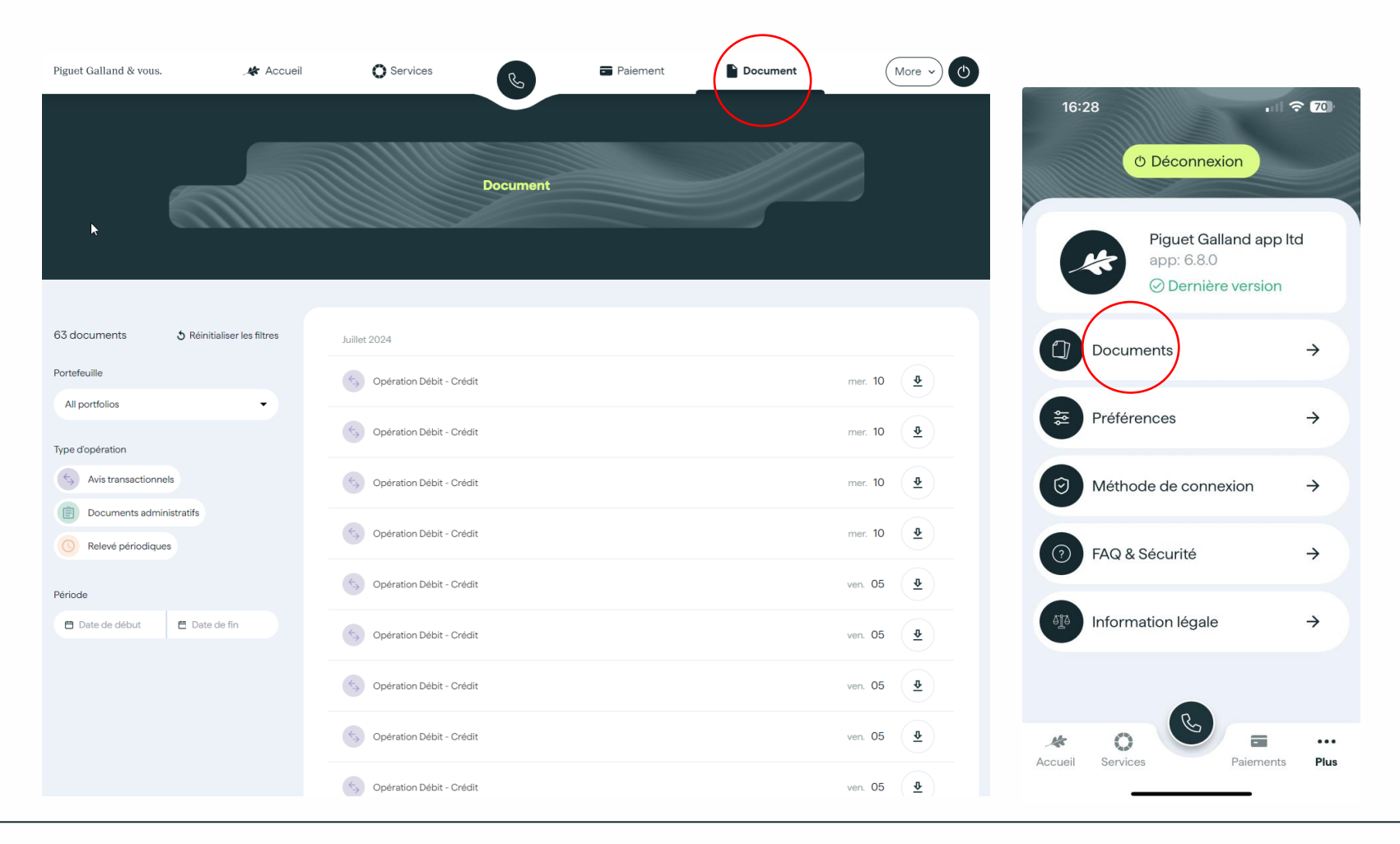

Plus

#### Sur le mobile, un accès:

- à tous les documents
- aux préférences langues
- à la modification du code PIN
- à la désactivation/activation de la biométrie
- aux accès aux FAQ et Information légale

#### Sur le web, un accès:

- aux préférences langues
- aux accès aux FAQ, à la sécurité et Information légale

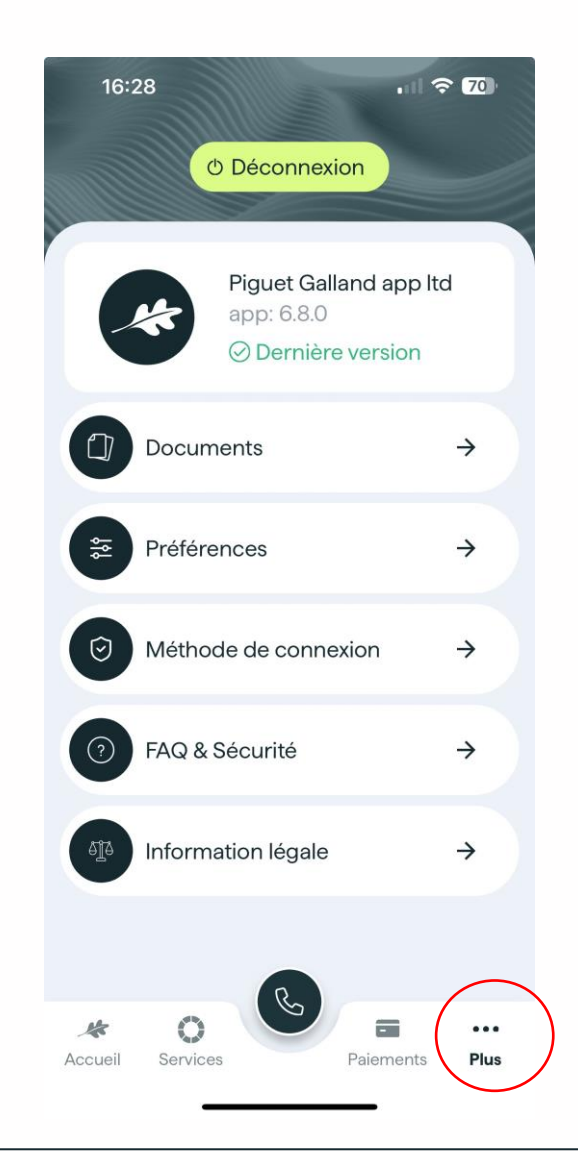

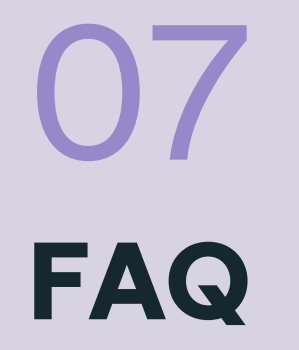

# Foire aux questions

#### Informations générales

• Comment puis-je ajouter d'autres EB sur l'application ?

Rendez-vous sur la page d'accueil de l'application, cliquez sur l'EB enregistré, un menu apparait. Sélectionnez «**Ajouter un nouveau compte**».

Comment me déconnecter de mon eBanking?

Vous pouvez vous déconnecter en vous rendant dans le menu «Plus», puis en cliquant sur le bouton «Déconnexion».

- Votre conseiller peut vous assister dans ces différentes situations:
- Vous souhaitez débloquer votre mot de passe ou générer un nouveau mot de passe.
- Vous souhaitez vous connecter avec un nouveau téléphone.
- Vous souhaitez bloquer votre accès à l'eBanking.
- Vous souhaitez envoyer un commentaire sur l'application.
- Vous constatez un problème sur l'application.

# Foire aux questions

#### **Paiements**

• Quand puis-je annuler des ordres de paiement?

Rendez-vous dans le menu «**Paiements**», puis «**En attente**», sélectionnez l'ordre en attente. Cliquez sur «**Supprimer**», confirmez sa suppression.

#### Fortune

• A quoi correspond la fortune consolidée sur l'écran principal?

Les portefeuilles dont vous êtes le titulaire sont pris en compte dans le calcul de cette fortune consolidée. Les crédits ne sont pas pris en compte.

• Où puis-je obtenir un relevé détaillé de mon patrimoine et de l'ensemble des positions de mon portefeuille?

Depuis la vue détaillée de votre portefeuille, cliquez sur le menu «**Rapport**». Vous y trouverez un relevé de compte ainsi que l'évaluation de votre fortune, téléchargeables au format PDF.

#### Sécurité

• Comment utiliser l'eBanking sans risque ?

Veillez à utiliser un mot de passe unique et complexe. Ne partagez jamais votre mot de passe à personne : votre conseiller ou la banque de manière générale ne vous le demanderont jamais. Enregistrez vos mots de passe de façon sécurisée avec un gestionnaire de mot de passe.

#### Piguet Galland & vous.

×

**Genève** Avenue Peschier 41 1211 Genève 3 **T** +41 (0)58 310 40 00

**La Chaux-de-Fonds** Rue Jaquet-Droz 43 2300 La Chaux-de-Fonds **T** +41 (0)58 310 45 80

**Lausanne** Avenue du Théâtre 8 1005 Lausanne **T** +41 (0)58 310 49 29

#### Neuchâtel

Faubourg du Lac 11 2000 Neuchâtel **T** +41 (0)58 310 48 88

**Nyon** Place Bel-Air 8 1260 Nyon **T** +41 (0)58 310 47 70

**Yverdon-les-Bains** Rue de la Plaine 18

1401 Yverdon-les-Bains **T** +41 (0)58 310 45 11

### A votre service.

piguetgalland.ch

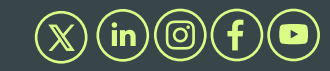

Ce document est publié par PIGUET GALLAND & Cie SA. Il n'est pas destiné à la distribution aux personnes physiques ou morales relevant d'une juridiction dont les lois et/ou réglementations applicables leur interdisent l'accès à de telles informations du fait de leur nationalité ou de leur domicile. Les informations ou données présentées dans ce document ne doivent pas être considérées comme une offre, une sollicitation ou un conseil en investissement. Elles ne doivent pas non plus être considérées comme un conseil pour des questions économiques, juridiques ou fiscales. PIGUET GALLAND & Cie SA ne saurait garantir l'exactitude, la fiabilité, l'actualité ou l'exhaustivité des données réunies dans cette publication, ni explicitement, ni implicitement.

En outre, tout avis ou opinion y figurant est susceptible d'être modifié sans préavis. Les décisions d'investissement basées sur les informations contenues dans ce document relèvent de la seule responsabilité de l'investisseur. Avant de considérer une transaction d'achat dans des instruments de placement, chaque investisseur doit lire et étudier soigneusement les prospectus ou autres documents légaux y afférents, ainsi que la brochure de l'ASB relative aux risques particuliers dans le négoce de titres. Toute décision d'investissement doit également reposer sur l'expérience personnelle de l'investisseur et, le cas échéant, sur un conseil spécifique de spécialistes confirmés.

Les performances passées publiées dans ce document ne sauraient préjuger ou constituer une garantie des résultats futurs. La valeur et les revenus tirés des titres ou des instruments financiers peuvent fluctuer à la hausse ou à la baisse. Il est possible que les investisseurs ne récupèrent pas la totalité du montant initialement investi; les pertes subies peuvent représenter la totalité du capital investi, voire le dépasser. Les données relatives à la performance n'incluent ni les commissions, ni les frais prélevés lors des souscriptions ou des rachats de parts. PIGUET GALLAND & Cie SA décline expressément toute responsabilité provenant d'erreurs ou d'omissions dans cette présentation. La reproduction intégrale ou partielle du présent document sans l'accord préalable écrit de PIGUET GALLAND & Cie SA est interdite.